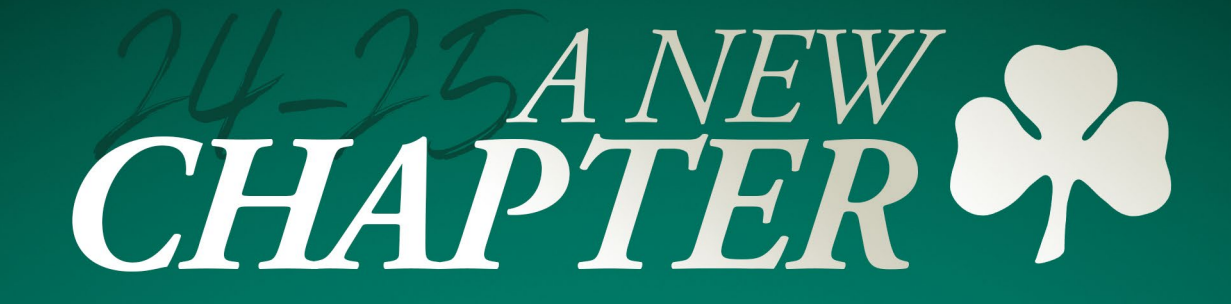

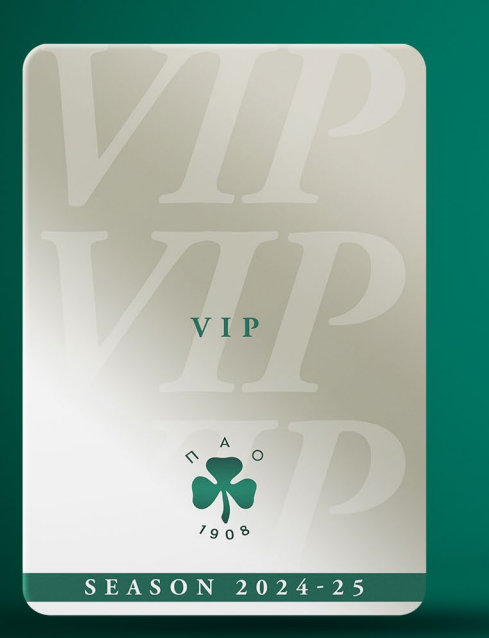

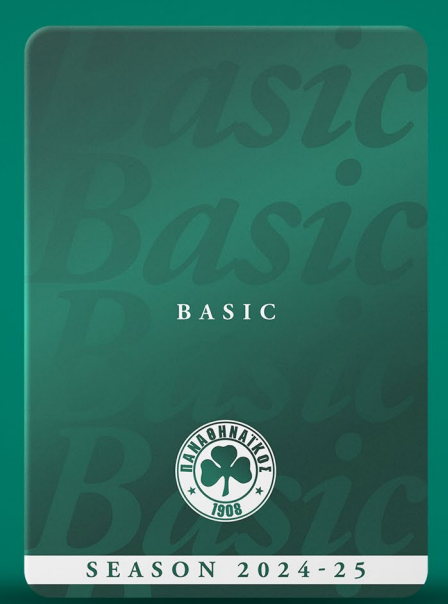

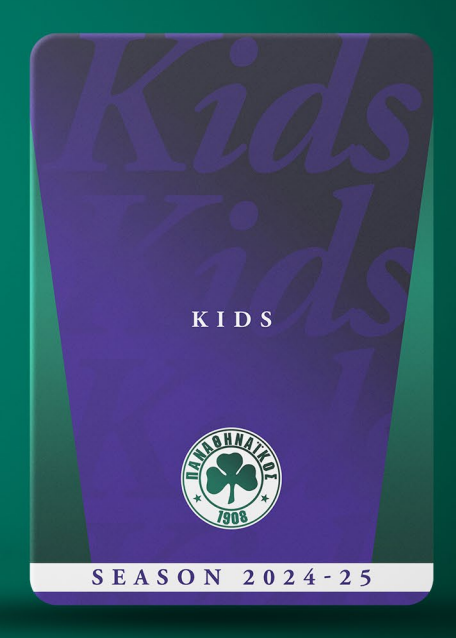

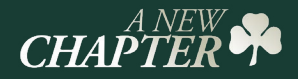

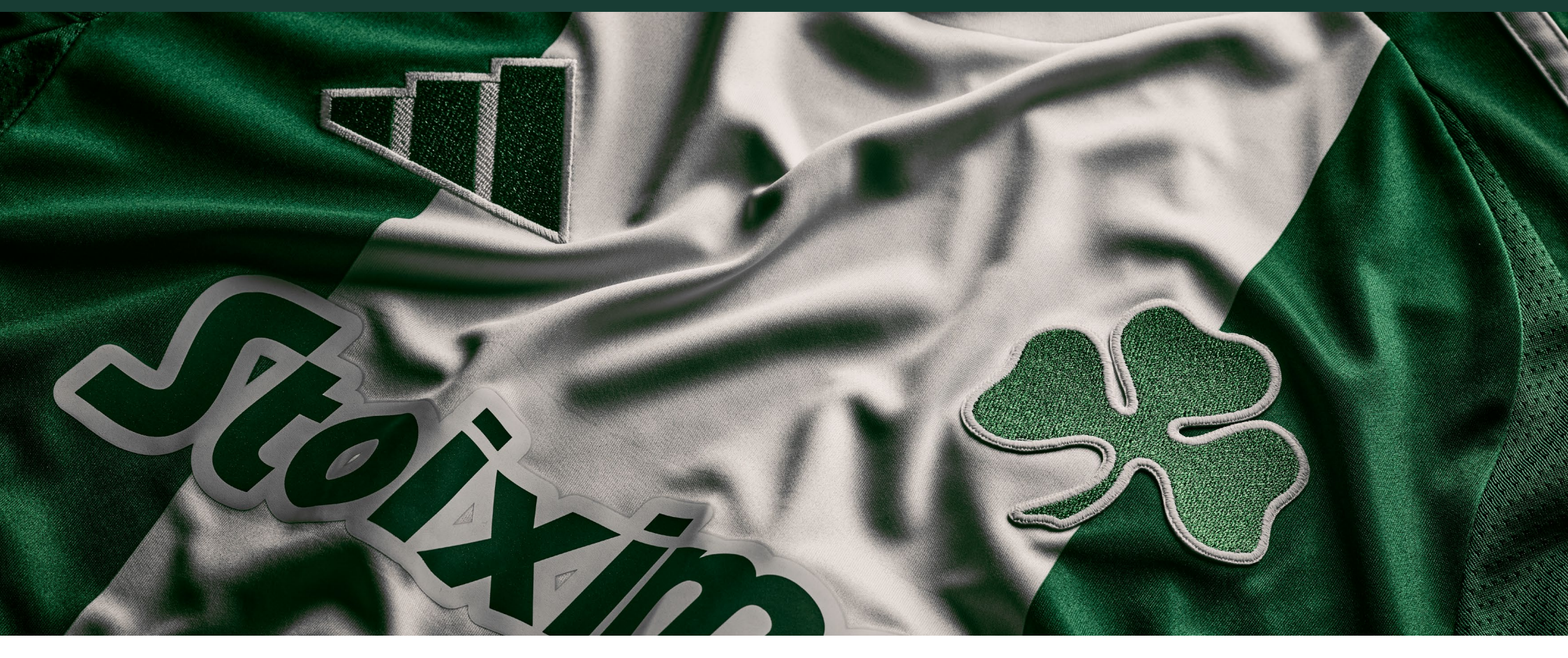

Ο Παναθηναϊκός επιστρέφει στο Ολυμπιακό Στάδιο, στο γήπεδο όπου «γράφτηκαν» ένδοξες σελίδες της ιστορίας του συλλόγου και ξεκινάει τη νέα αγωνιστική περίοδο με στόχο την κατάκτηση των εγχώριων τίτλων και την ευρωπαϊκή διάκριση.

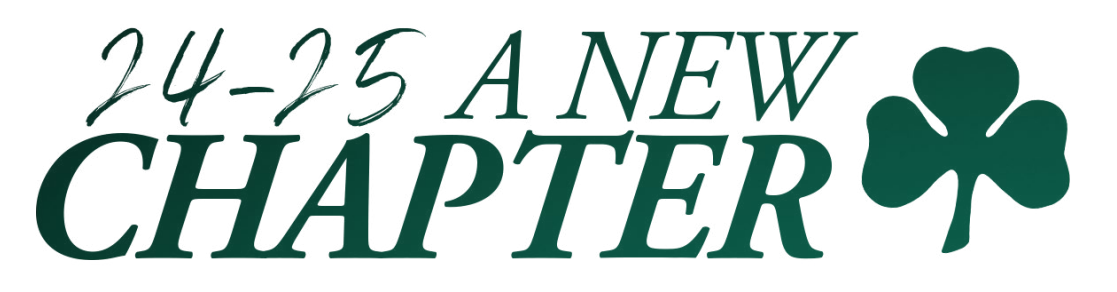

# ΓΗΠΕΔΟ ΚΑΙ ΤΙΜΕΣ

| 4A<br>21<br>3B                             | 6A 6B 6Г 8A 8B 8Г 10A 10B 10Г 12A 12B<br>5A 7A 7B 9A 9B 11A 11B<br>5B 7A 7B 9A 9B 11A 11B 13                                                              | 1217<br>A 14B<br>13B 147<br>15A 16A                    |
|--------------------------------------------|----------------------------------------------------------------------------------------------------|--------------------------------------------------------|
| 2В 3А<br>2А 1В<br>1А<br>35В<br>34Г 35А     |                                                                                                    | 15В 16В<br>17А <sup>16Г</sup><br>17В<br>19А<br>19В 20А |
| 34B 33B<br>34A 33A<br>32I 31<br>32B<br>32A | В<br>31A<br>29B<br>29A<br>29A<br>P2<br>P1<br>25B<br>25A<br>23B<br>23A<br>23B<br>30F<br>30B<br>30A<br>28F<br>28B<br>28A<br>26F<br>26B<br>26A<br>24F<br>24B | 21A 20B<br>21B 20F<br>323A 22A<br>22B<br>24A           |

| ΘΥΡΕΣ                                | <b>ΑΓΟΡΑ</b><br>(εως και 29/07) | <b>ΑΜΕΑ</b><br>(εως και 29/07) |
|--------------------------------------|---------------------------------|--------------------------------|
| 3A, 15B                              | 250 €                           | 125 €                          |
| 3B, 15A                              | 300 €                           | 150 €                          |
| 5A, 13B                              | 350 €                           | 175 €                          |
| 5B, 13A                              | 400 €                           | 200 €                          |
| 7A, 11B                              | 450 €                           | 225 €                          |
| 7B, 11A                              | 500 €                           | 250 €                          |
| 9A, 9B                               | 650 €                           | 325 €                          |
| 29A, 29B                             | 1.050 €                         | 525 €                          |
| VIP P1, P2                           | 3.600 €                         | 1.800 €                        |
| <b>5A</b><br>OIKOFENEIAKO ΠΑΚΕΤΟ     | 525€                            | x                              |
| <b>5B</b><br>OIKOFENEIAKO ΠΑΚΕΤΟ     | 600 €                           | x                              |
| <b>7Α</b><br>ΟΙΚΟΓΕΝΕΙΑΚΟ ΠΑΚΕΤΟ     | 675€                            | x                              |
| <b>7B</b><br>ОІКОГЕНЕІАКО ПАКЕТО     | 750 €                           | x                              |
| <b>9A, 9B</b><br>OIKOFENEIAKO ΠΑΚΕΤΟ | 975 €                           | x                              |

Προτεραιότητα να ανανεώσουν το εισιτήριό τους σε προνομιακή τιμή έως και την Δευτέρα **22 Ιουλίου στις 2 μ.μ.** έχουν οι κάτοχοι διαρκείας της περσινής σεζόν.

Από τη **Δευτέρα 22 Ιουλίου στις 4 μ.μ. και έως τη Δευτέρα 29 Ιουλίου στις 5.30 μ.μ**., θα έχουν όλοι οι φίλαθλοι τη δυνατότητα να αγοράσουν το εισιτήριο διαρκείας τους σε **προνομιακή τιμή**. Για τα ισχύοντα από **Τρίτη 30 Ιουλίου** και έπειτα θα ακολουθήσει νεότερη ανακοίνωση για τη δυνατότητα αγοράς εισιτηρίου διαρκείας από νέους κατόχους.

Τα εισιτήρια διαρκείας θα ισχύουν για όλους τους αγώνες σε Ευρώπη (προκριματικά, ομίλους, περαιτέρω φάσεις), Πρωτάθλημα (κανονική περίοδος και play offs), Κύπελλο, φιλικά.

# **CHAPTER** ΠΟΛΙΤΙΚΗ ΔΙΑΘΕΣΗΣ ΕΙΣΙΤΗΡΙΩΝ ΔΙΑΡΚΕΙΑΣ 2024 - 2025

# Η διάθεση των Εισιτηρίων Διαρκείας αφορά αποκλειστικά τα μέλη του Ερασιτέχνη Παναθηναϊκού.

### Απαραίτητα δικαιολογητικά:

- Δήλωση αριθμού αστυνομικής ταυτότητας/ διαβατηρίου/ άδειας παραμονής
- Δήλωση του ΑΜΚΑ
- Εγγραφή/ανανέωση μέλους στον Ερασιτέχνη

### Για το Παιδικό Εισιτήριο Διαρκείας

Πιστοποιητικό γέννησης ή οικογενειακής κατάστασης.

### AMEA

Πλέον ταυτότητας και απόδειξης εγγραφής/ανανέωσης μέλους στον Ερασιτέχνη, είναι απαραίτητο και πιστοποιητικό ΚΕΠΑ (από 67%)

Πληροφορίες για έκδοση Εισιτηρίων Διαρκείας και για όρους και προϋποθέσεις θα βρεις στο www.pao.gr, στα τηλ. 210 64 70 990 - 991, 210 64 65 952 και στο e-mail: info@paotickets.gr.

# ΚΑΤΗΓΟΡΙΕΣ ΕΙΣΙΤΗΡΙΩΝ ΔΙΑΡΚΕΙΑΣ

# Βασικό (Basic)

Στη βασική κατηγορία περιλαμβάνονται ατομικά εισιτήρια για τις **Θύρες 3Α, 3Β, 5Α, 5Β, 7Α, 7Β, 9Α, 9Β, 11Α, 11Β, 13Α, 13Β, 15Α, 15Β, 29Α, 29Β** Η τιμή του Βασικού Εισιτηρίου Διαρκείας αρχίζει από **250 €** 

### Οικογενειακό Πακέτο

Ο αγαπημένος θεσμός του Οικογενειακού Πακέτου συνεχίζεται και φέτος και ετοιμάζεται να υποδεχθεί τους γονείς με τη νέα γενιά φιλάθλων του Παναθηναϊκού.

• Τα Οικογενειακά Πακέτα διατίθενται στις θύρες **5Α, 5Β, 7Α, 7Β, 9Α, 9Β** και περιέχουν ένα κανονικό εισιτήριο διαρκείας για τον συνοδό, ο οποίος ασκεί νόμιμα την κηδεμονία, και ένα μειωμένο εισιτήριο διαρκείας για ένα παιδί, εφόσον έχει γεννηθεί από 01.01.2012 και έπειτα. Επιπλέον, υπάρχει η δυνατότητα αγοράς και δεύτερου μειωμένου παιδικού εισιτηρίου διαρκείας.

• Για την έκδοση των εισιτηρίων του Οικογενειακού Πακέτου είναι απαραίτητη η προσκόμιση πιστοποιητικού οικογενειακής κατάστασης.

### VIP

### Το Εισιτήριο Διαρκείας VIP αφορά στη Θύρα Επισήμων (P1, P2).

Κάθε Εισιτήριο Διαρκείας VIP εξασφαλίζει στον κάτοχό του προνομιακή θέση στην παρακολούθηση του αγώνα, δωρεάν θέση parking και πρόσβαση στο bar της θύρας.

# ΠΡΟΝΟΜΙΑ ΕΙΣΙΤΗΡΙΩΝ ΔΙΑΡΚΕΙΑΣ

# Γενικά Προνόμια Εισιτηρίων Διαρκείας

- Έκπτωση στο paofc.gr
- Συμμετοχή σε κληρώσεις & διαγωνισμούς της Π.Α.Ε. ΠΑΝΑΘΗΝΑΪΚΟΣ και των Χορηγών της
- Παροχή θέσης στάθμευσης Ι.Χ. οχήματος για τους κατόχους Εισιτηρίων Διαρκείας στη θύρα Ρ1, Ρ2 (VIP)

# ΡΟΠΟΙ ΑΠΟΚΤΗΣΗΣ ΕΙΣΙΤΗΡΙΩΝ ΔΙΑΡΚΕΙΑΣ

# Ηλεκτρονικά: στο www.pao.gr (Διάθεση Εισιτηρίων)

Η διάθεση των εισιτηρίων γίνεται αποκλειστικά μέσω internet στο www.pao.gr και το εισιτήριο σας το κατεβάζετε σε ψηφιακή μορφή στο Gov.gr Wallet Για την εξυπηρέτηση των φιλαθλων AMEA, των παιδικών εισιτηρίων και για την έκδοση τιμολογίου, παρακαλώ να απευθύνεστε στο info@paotickets.gr

Για την ταχύτερη δυνατή εξυπηρέτηση 24 ώρες το 24ωρο και 7 ημέρες την εβδομάδα, χρησιμοποιήστε το ηλεκτρονικό σύστημα προκειμένου να αποκτήσετε απλά και χωρίς ταλαιπωρία το Εισιτήριο Διαρκείας σας.

### Πληρωμή με:

- Πιστωτική κάρτα:
  - **i. PANATHINAIKOS FC VISA** της Τράπεζας Πειραιώς με 12 άτοκες δόσεις.
  - **ii. Λοιπές κάρτες:** 9 άτοκες δόσεις. Αφορά όλες τις πιστωτικές κάρτες τύπου VISA & MASTERCARD.
- Χρεωστική κάρτα: Αφορά όλες τις κάρτες τύπου VISA & MASTERCARD.

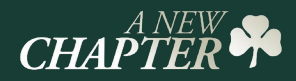

Αποκλειστικά και μόνο με την πιστωτική κάρτα της Ομάδας σου, την PANATHINAIKOS F.C. Visa της Τράπεζας Πειραιώς, μπορείς να αποκτήσεις το Εισιτήριο Διαρκείας σου, και να κερδίσεις:

- Διπλά τριφύλλια στην κάρτα σου για να τα εξαργυρώσεις όπως θες μέσω του προγράμματος επιβράβευσης
- Δυνατότητα δωρεάν συνδρομής για πάντα, εφόσον χρησιμοποιείτε την κάρτας σας για αγορές άνω των 2500€ το χρόνο
- Δυνατότητα εξόφλησης του εισιτηρίου διαρκείας έως και σε 12 άτοκες δόσεις

Επιπλέον, αγοράζοντας την Κάρτα Διαρκείας της Ομάδας με την Panathinaikos F.C. Visa έως 31/08/2024, 30 τυχεροί κατόπιν κλήρωσης θα κερδίσουν την επιστροφή της αξίας του εισιτηρίου διαρκείας τους αξίας έως €300!

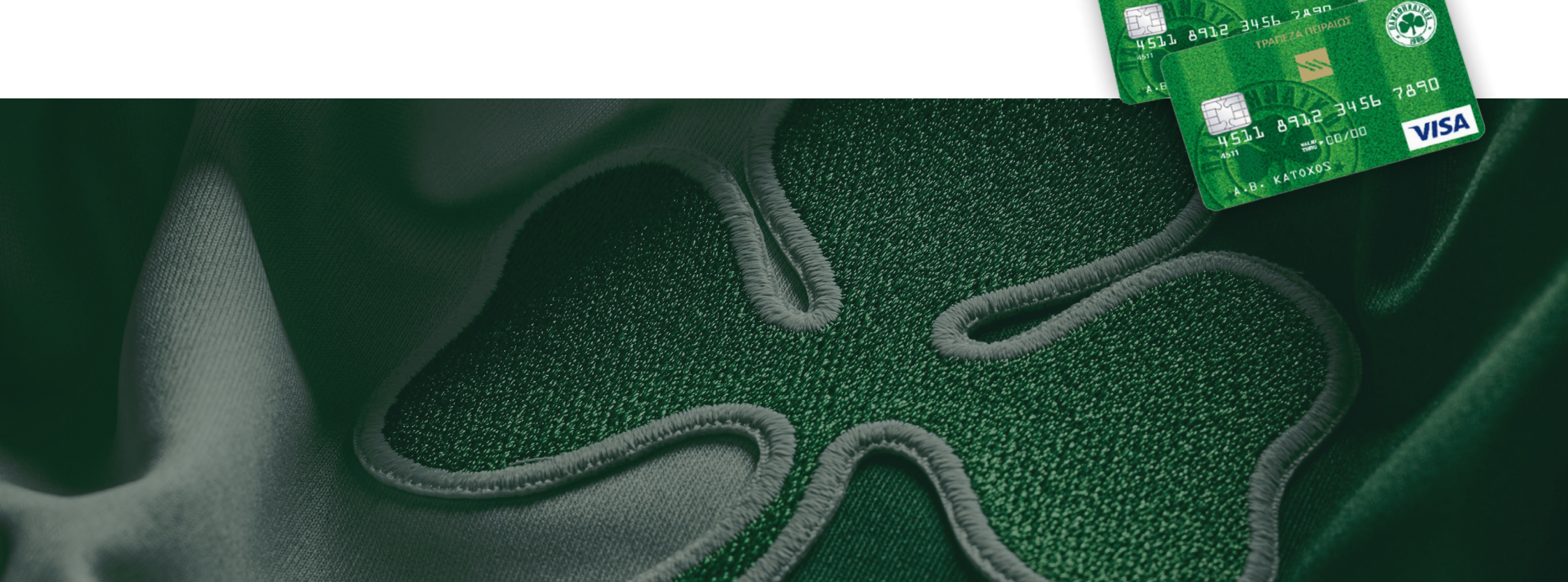

# Gov.gr Wallet: Νέα Διαδικασία Εισόδου στο Γήπεδο

Θα θέλαμε να ενημερώσουμε όλους τους φιλάθλους μας ότι από την αγωνιστική περίοδο 2024/2025 δεν θα είναι δυνατή η είσοδος στο γήπεδο χωρίς τη χρήση της εφαρμογής Gov.gr Wallet στη συσκευή του κινητού τηλεφώνου. Ως εκ τούτου, είναι απαραίτητο όσοι δεν την έχουν εγκαταστήσει ακόμα, να το πράξουν άμεσα.

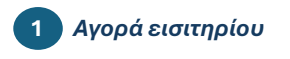

Αγοράστε το εισιτήριο του αγώνα όπως το κάνατε μέχρι σήμερα.

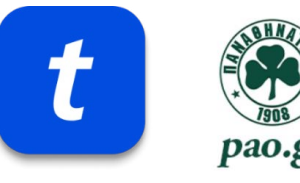

#### Βήματα διαδικασίας

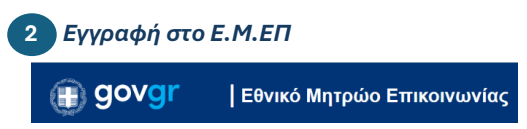

Εγγραφείτε στο Ε.Μ.ΕΠ εδώ.

Για να ολοκληρώσετε την απαιτούμενη διαδικασία θα χρειαστείτε:

- τους προσωπικούς κωδικούς πρόσβασης στο Taxisnet
- τον αριθμό του προσωπικού κινητού τηλεφώνου
- την ηλεκτρονική διεύθυνση (email)

### Ταυτοποίηση του εισιτηρίου σας

- Από τις επιλογές στο κάτω μέρος της οθόνης, επιλέξτε «Εισιτήρια». - Πάνω δεξιά, επιλέξτε το +.
- Επιλέξτε αν το εισιτήριο αφορά ενήλικο ή ανήλικο τέκνο σας
- \*\*Εισιτήριο ενηλίκου:\*\*

- Σαρώστε το QR code ή καταχωρήστε χειροκίνητα τον κωδικό Gov.gr Wallet που λάβατε στο επιβεβαιωτικό email μετά την αγορά σας.

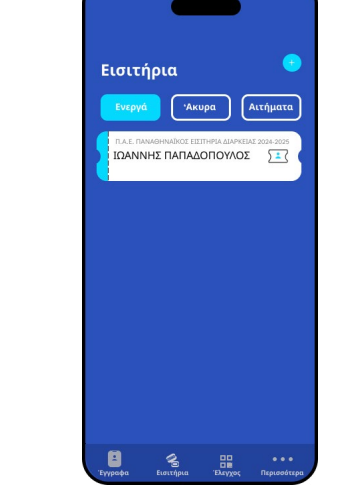

#### - \*\*Εισιτήριο ανηλίκου:\*\*

- Επιλέξτε «Προσθήκη εισιτηρίου ανηλίκου».

- Επιλέξτε το όνομα του παιδιού που θα συνοδεύετε και επαναλάβετε τη διαδικασία.

- Αν το παιδί συνοδεύεται από τρίτον, δηλώστε το ΑΦΜ του ενήλικα που θα το συνοδεύσει. Αυτόματα, ο συνοδός λαμβάνει ενημέρωση στο κινητό του και email προκειμένου να κάνει αποδοχή. Στη συνέχεια, το εισιτήριο θα εμφανιστεί στο δικό του Wallet. Απαραίτητη προϋπόθεση είναι να έχει προηγουμένως ταυτοποιήσει ο συνοδός το δικό του εισιτήριο.

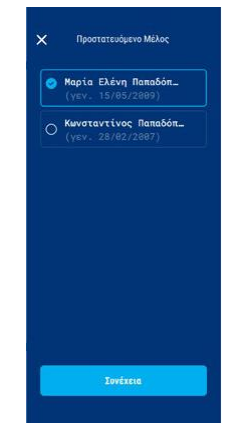

### Εγκατάσταση της εφαρμογής Gov.gr Wallet

Μπορείτε να κατεβάσετε την εφαρμογή Gov.gr Wallet στο κινητό σας, πατώντας ή σαρώνοντας τα παρακάτω QR codes ανάλογα με το είδος συσκευής που κατέχετε.

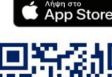

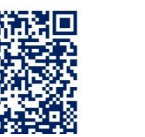

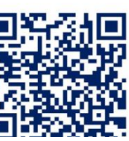

-Συνδεθείτε στο Gov.gr Wallet με τους προσωπικούς κωδικούς TaxisNet.

 Ενδέχεται να σας ζητηθεί να χρησιμοποιήσετε τα βιομετρικά στοιχεία ή το ΡΙΝ σας για την είσοδο στην εφαρμογή.

#### Πρόσθετες πληροφορίες

Δείτε αναλυτικά τις οδηγίες, καθώς και τις απαντήσεις στις πιο συχνές ερωτήσεις σχετικά με τη διαδικασία εδώ

Για οποιοδήποτε τεχνικό ζήτημα ή δυσλειτουργία που μπορεί να προκύψει κατά την προσθήκη ή χρήση της εφαρμογής, παρακαλείσθε να απευθύνεστε εδώ.

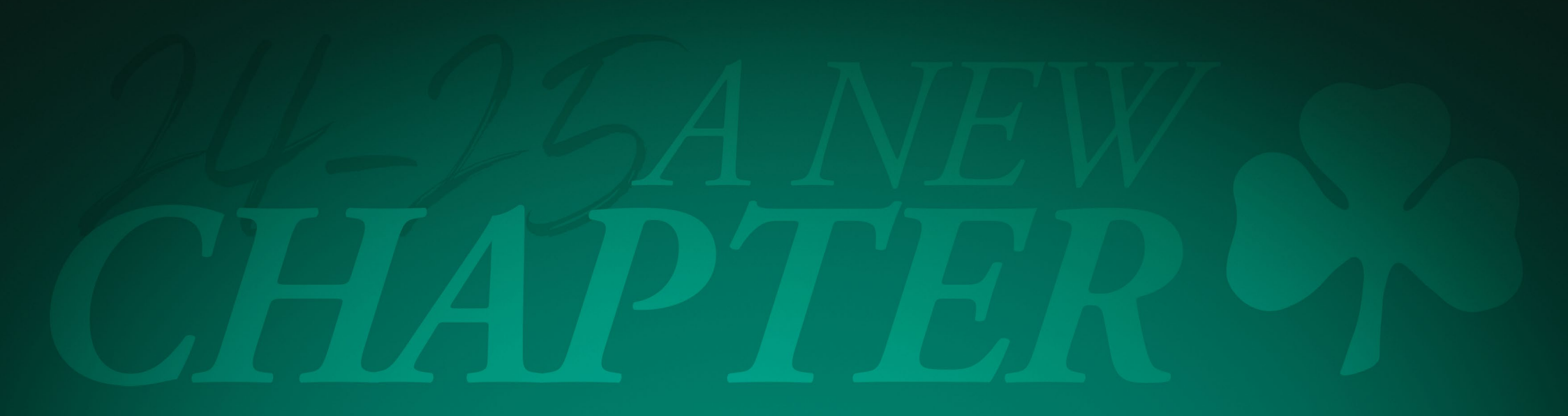

210 64 70 990 - 991 210 64 65 952 info@paotickets.gr

www.pao.gr

Panathinaikos F.C.